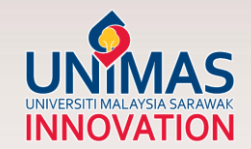

# SIMPLE GUIDELINE TO MERGE SCOPUS PROFILES

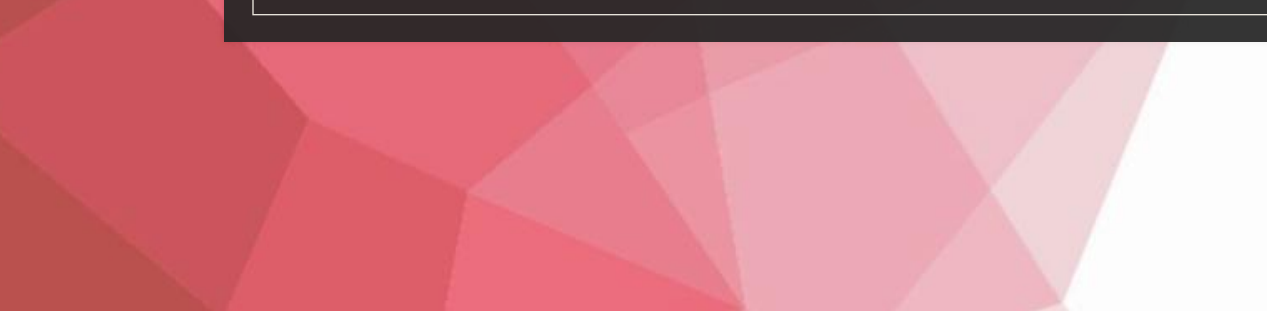

### HOW TO INCREASE CITATION

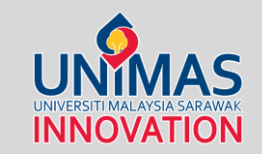

### **KEYWORDS**

Choose keywords that researchers in your field will be searching for so that your paper will appear in a database search

### USE A CONSISTENT FORM OF YOUR NAME

Using the same name on all of your papers will make it easier for others to find all your work. If your name is very common, consider getting a research identifier, such as an ORCID.

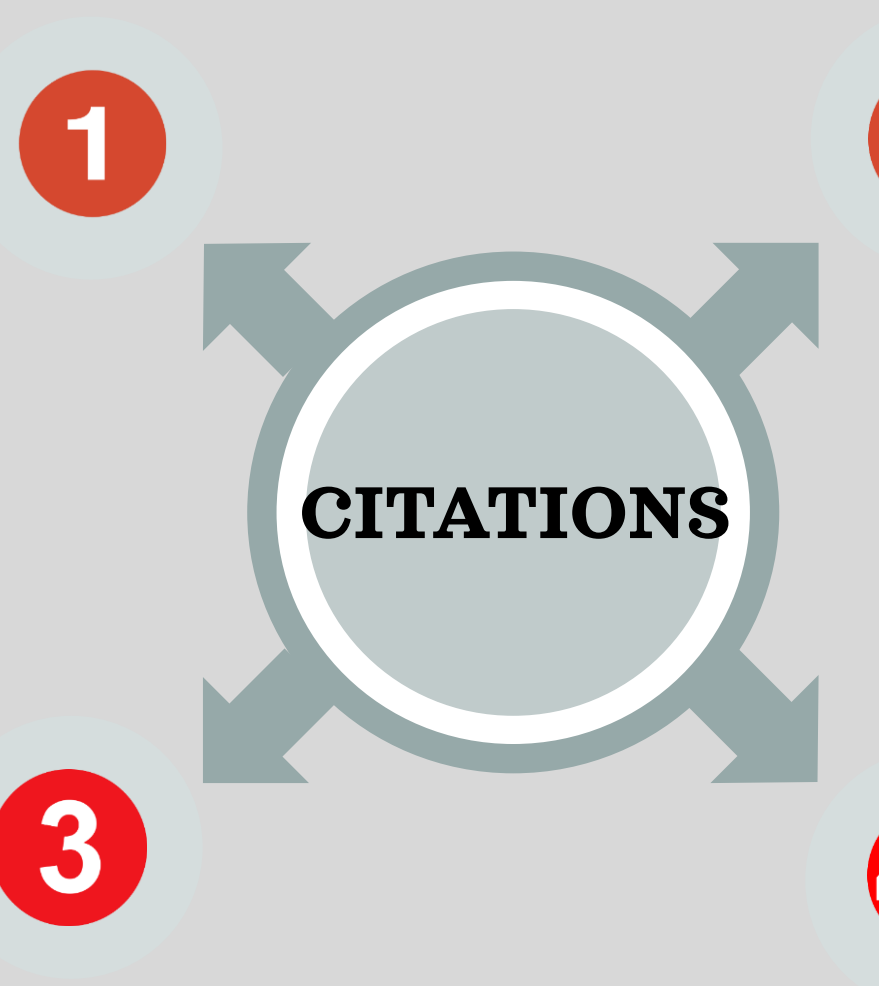

2

### USE YOUR KEYWORDS AND PHRASES IN YOUR TITLE AND REPEATEDLY IN YOUR ABSTRACT

Repeating keywords and phrases will increase the likelihood your paper will be at the top of a search engine list, making it more likely to be read

# MAKE SURE THAT YOUR INFORMATION IS CORRECT

Check that your name and affiliation are correct on the final proofs of your manuscript and check that the paper's information is accurate in database searches

### HOW TO INCREASE CITATION

### ACTIVELY PROMOTE YOUR WORK

Create a blog or a website dedicated to your research and share it

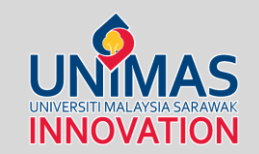

## PRESENT YOUR WORK AT CONFERENCES

This will make your research more visible to the academic and research communities

### USE SOCIAL MEDIA

Provide links to your papers on social media (e.g., Facebook, Twitter, Academia.edu, ResearchGate, Mendeley) and your university profile page

MAKE YOUR MANUSCRIPT EASILY ACCESSIBLE If your paper is not published in an open-access journal, post your pre- or post-publication prints to a repository

### SHARE YOUR DATA

Consider posting to data sharing websites, such as figshare or SlideShare, or contributing to Wikipedia and providing links to your published manuscripts

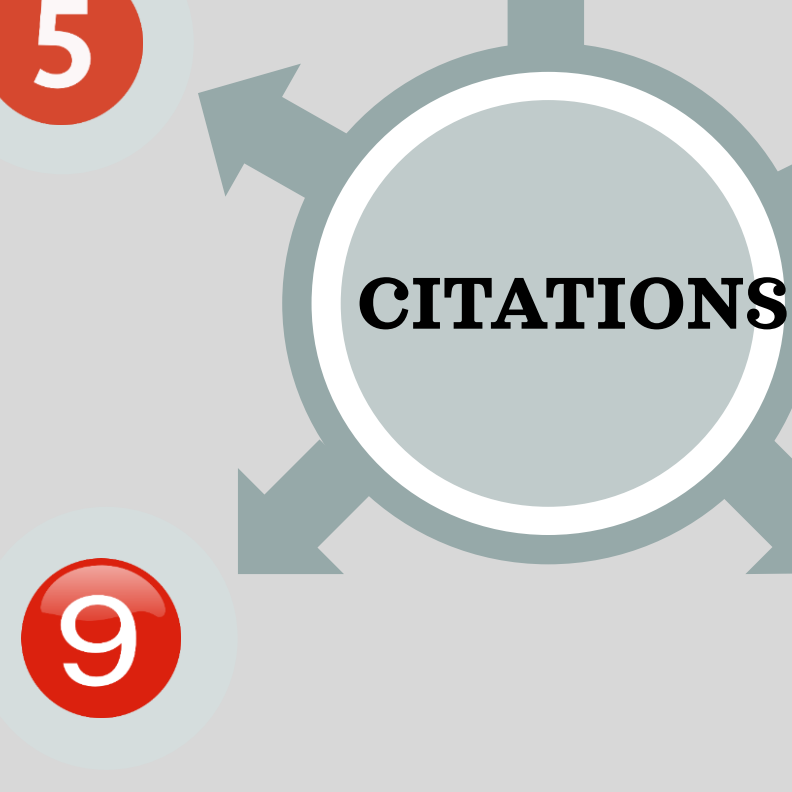

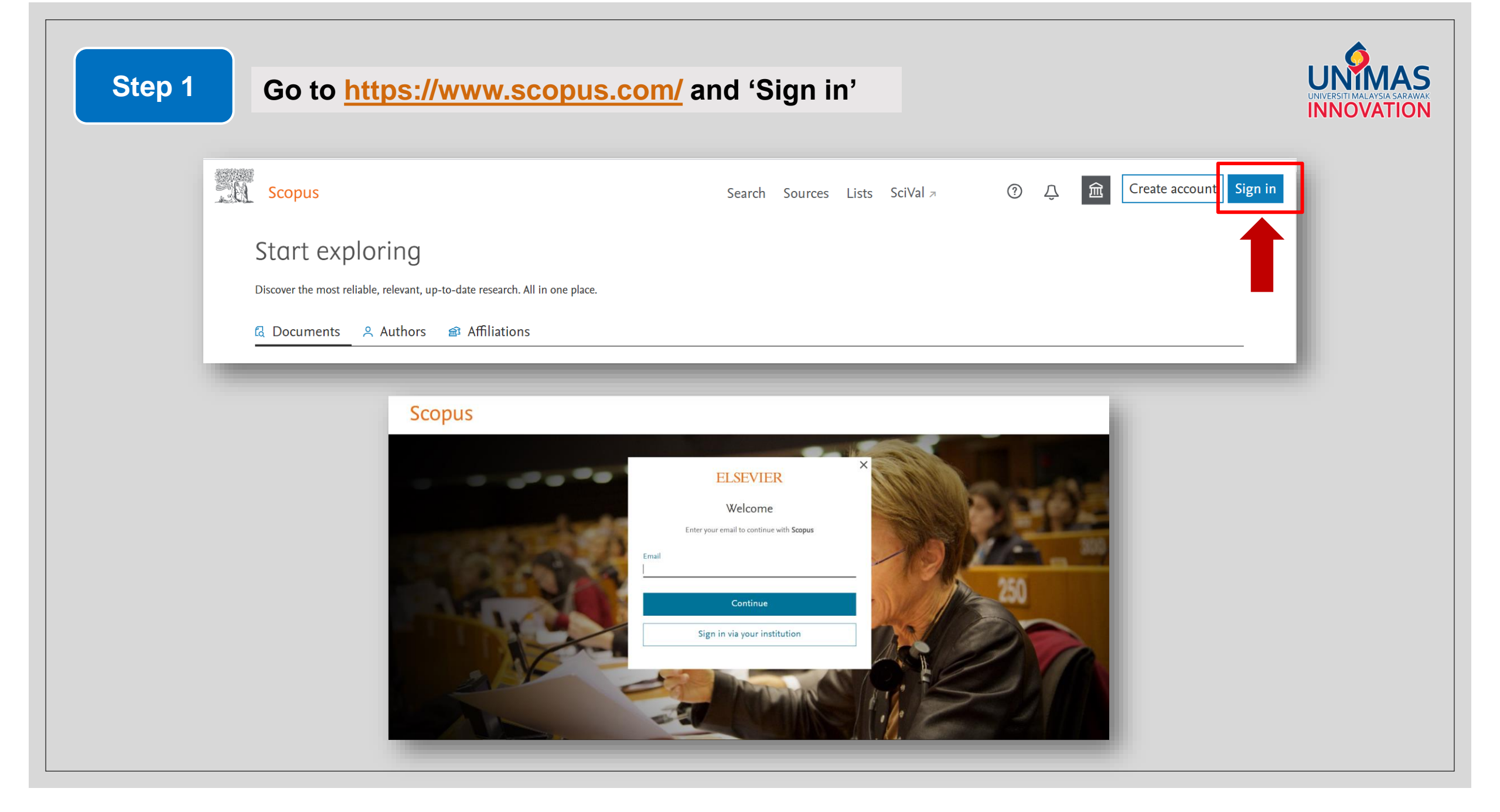

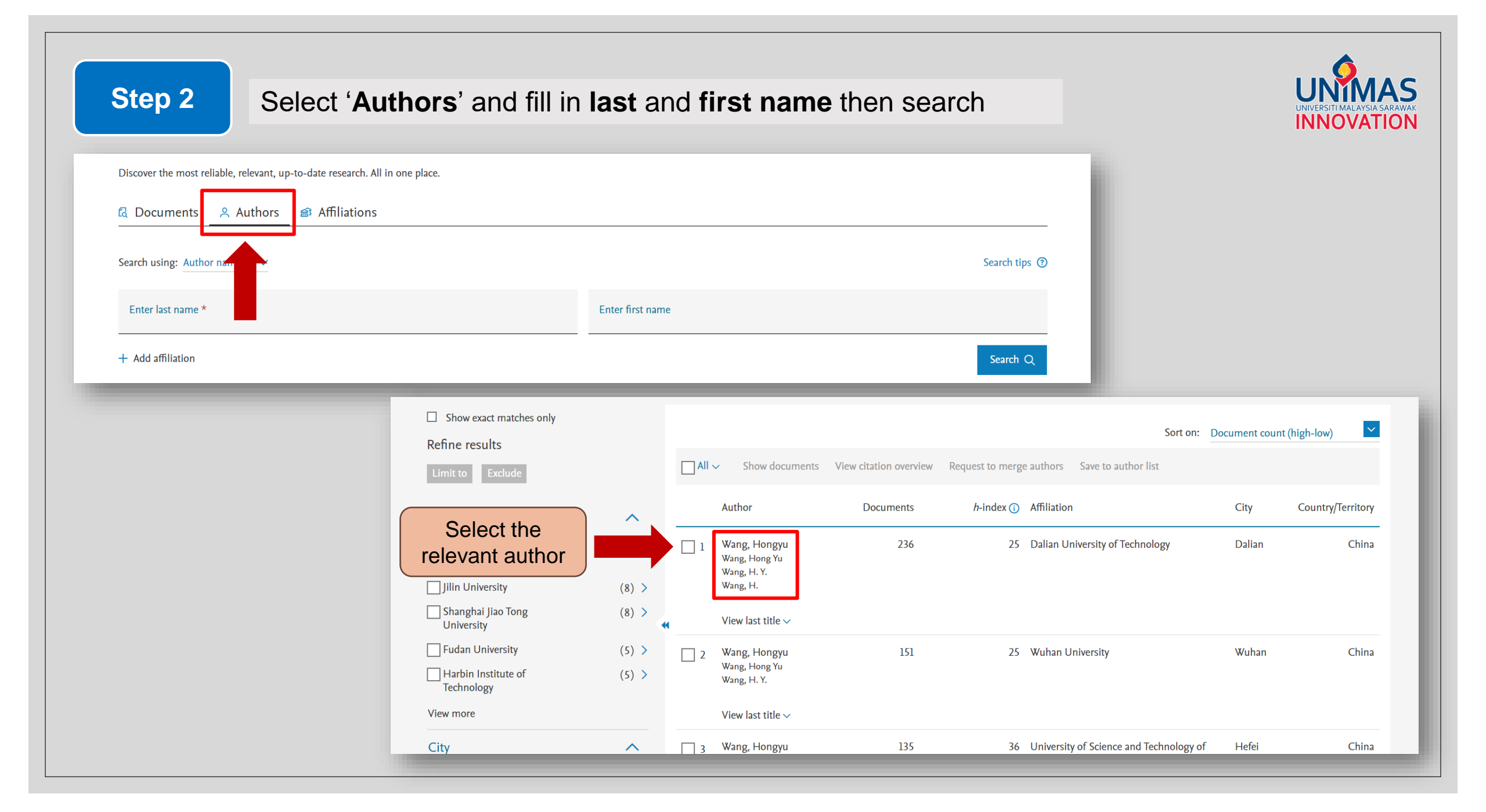

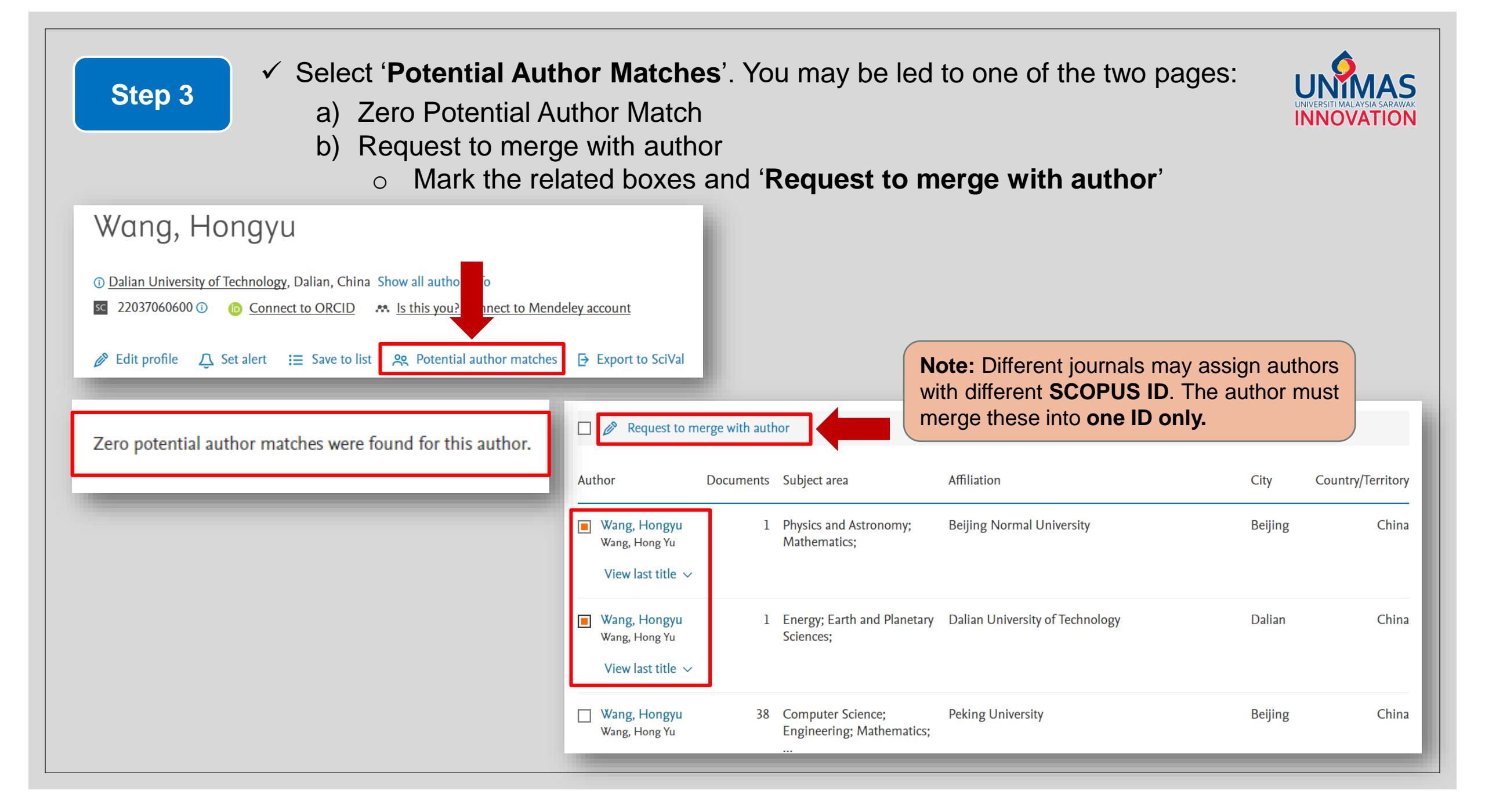

### Step 4

- ✓ Review documents that may or not belong to the author
- ✓ Missing publications may be found by clicking 'Search Missing Documents'

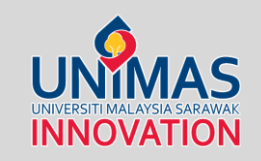

| Author Feedback Wizard       |                                                                                                    |                                          |          |                                                                     |                                                                                                    |                                                                                                    |                                          |        |                                                                                                |            |  |
|------------------------------|----------------------------------------------------------------------------------------------------|------------------------------------------|----------|---------------------------------------------------------------------|----------------------------------------------------------------------------------------------------|----------------------------------------------------------------------------------------------------|------------------------------------------|--------|------------------------------------------------------------------------------------------------|------------|--|
| a Select Prot                | ile(s) 🕞 Review Documents                                                                                              | Review Affiliation → ✓ Confirm and       | d Submit |                                                                     |                                                                                                    |                                                                                                    |                                          |        |                                                                                                |            |  |
| i Merging                    | the following 3 profiles. Review the following documents an                                                            | d see if they all belong to this author. |          |                                                                     |                                                                                                    |                                                                                                    |                                          |        |                                                                                                |            |  |
| Wang, Hongy<br>236 documents | u Wang, Hongyu Wang, Hongyu<br>1 documents 1 documents                                                                 |                                          |          | Disp                                                                | lay: 0-200                                                                                                    | documents                                                                                                    |                                          |        |                                                                                                |            |  |
|                              | Document title                                                                                                    | Authors ^                                | Year 🗸   | Source ^                                                            |                                                                                                    | Cited by ∨                                                                                                    |                                          |        |                                                                                                |            |  |
| 1                            | CheXLocNet: Automatic localization of pneumothorax in<br>chest radiographs using deep convolutional neural<br>networks | Wang, H., Gu, H., Qin, P., Wang, J.      | 2020     | PLoS ONE<br>15(11 November)                                         |                                                                                                    | 0                                                                                                    |                                          |        |                                                                                                |            |  |
| 2                            | WiFi-based driver's activity recognition using multi-layer classification                                              | Akhtar, Z.U.A., Wang, H.                 | 2020     | Neurocomputing<br>405, pp. 12-25                                    |                                                                                                    | 0                                                                                                    |                                          |        |                                                                                                |            |  |
| <b>3</b>                     | Detection Algorithm of Chest Bitmap Based on Spatio-<br>temporal Context Information   配合时空上下文信息的<br>胸环靶管弹绘测算法]        | Wang, H., Cheng, Y.                      | 2020     | Dianzi Yu Xinxi Xuel<br>and Information Tec<br>42(8), pp. 1959-1967 | We round some documents that might belong to this Author<br>Please check the boxes to include these documents with this author profile. |                                                                                                    |                                          |        |                                                                                                |            |  |
| <b>4</b>                     | Pseudo-3D Vision-Inertia Based Underwater Self-                                                                        | Wang Y. Ma X. Wang I. Wang H             | 2020     | IEEE Transactions on                                                |                                                                                                    | Document title                                                                                                    | Authors ^                                | Year 🗸 | Source A                                                                                       | Cited by ∨ |  |
|                              |                                                                                                    | بن و را ن و و و                          |          |                                                                     |                                                                                                    | Study of control system of roundness measurin<br>instrument with laser scanning                                       | ag Wang, Hongyu, Xu, Bing                | 1999   | Proceedings of the International Symposium<br>on Test and Measurement<br>pp. 871-875           | 0          |  |
|                              |                                                                                                    |                                          |          |                                                                     | 2                                                                                                    | Practical experimental method with high accur<br>research of thermal aging properties in windin<br>insulating systems | acy for Wang, Hongyu, Busch, Rudolf<br>g | 1998   | IEEE International Conference on Conduction<br>& Breakdown in Solid Dielectrics<br>286         | 0          |  |
|                              |                                                                                                    |                                          |          |                                                                     | 3                                                                                                    | Discussion to some concepts in thermal aging thermal aging and thermal breakdown                                      | test - Wang, Hongyu, Busch, Rudolf       | 1998   | IEEE International Conference on Conduction<br>& Breakdown in Solid Dielectrics<br>pp. 443-446 | 1          |  |
|                              |                                                                                                    |                                          |          |                                                                     |                                                                                                    | Fatimation of multi-security units manimum bi                                                                         | ulikaad Waaa Chaami Waaa Ulaamu          | 1009   | International Conference on Circuit December                                                   | , <b>•</b> |  |
|                              |                                                                                                    |                                          |          |                                                                     | Are there                                                                                                    | any documents missing?                                                                                                |                                          |        |                                                                                                |            |  |
|                              |                                                                                                    |                                          |          |                                                                     | You may sear                                                                                                    | ch for missing documents to link to this author profi                                                                 | le.                                      |        |                                                                                                |            |  |
|                              |                                                                                                    |                                          |          |                                                                     | Search                                                                                                    | missing documents                                                                                                    |                                          |        |                                                                                                |            |  |

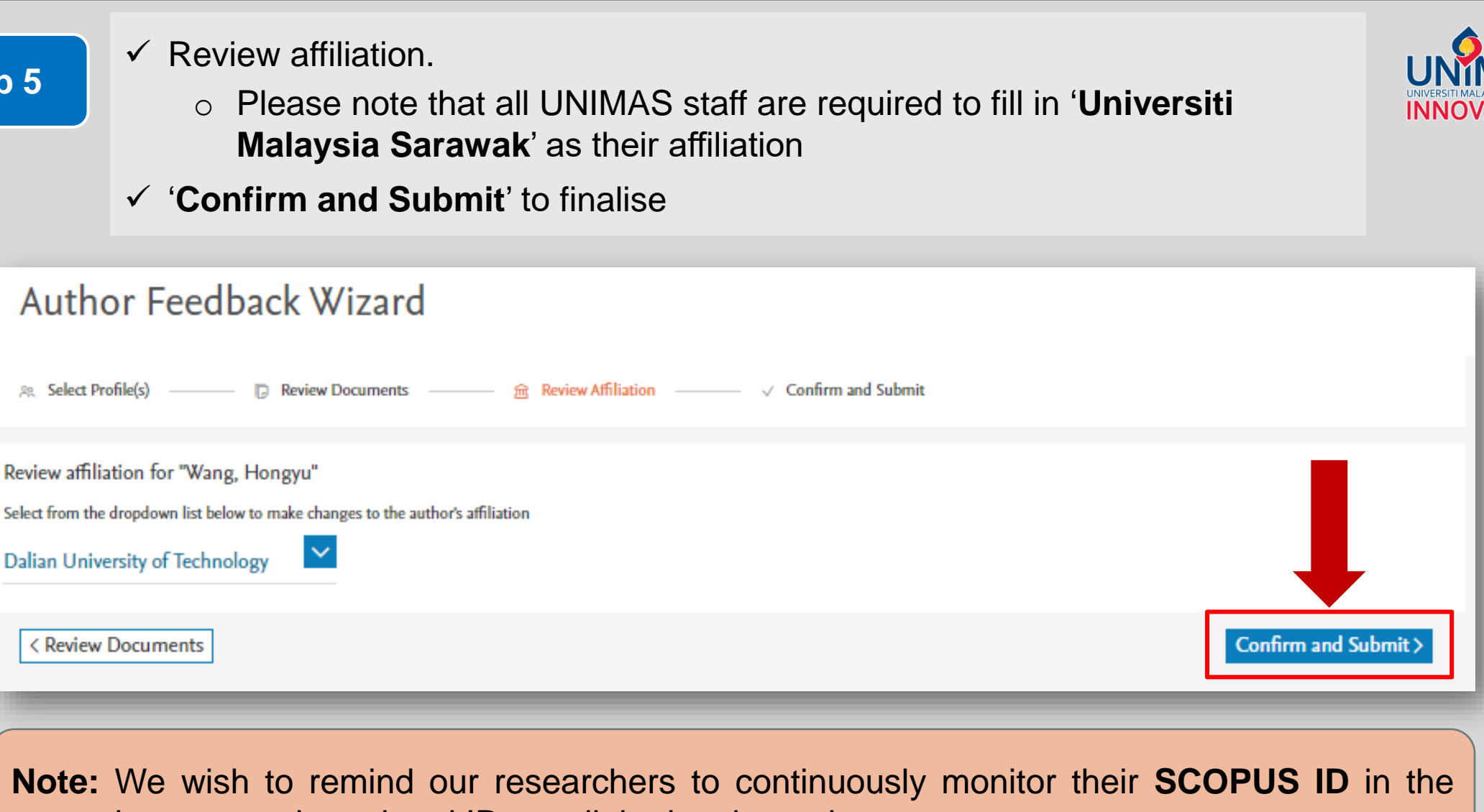

event that new and unrelated IDs get linked to the author.

Step 5